# Envío de una nueva solicitud

Nota

SmileTrain

Smile Train se ha trasladado recientemente a un nuevo sistema de solicitud en línea y de reporte de subsidios

Además de recibir una invitación para completar una solicitud, también deberá haber recibido y completado su invitación al Registro en el portal. En caso contrario, consulte la **Guía de registro del portal**, ya que debe completar este proceso para acceder al portal y completar su solicitud.

Enlace al Portal de Smile Train en https://smiletrain.force.com/grantee/

# ¿Cómo acceder a una invitación para completar la solicitud?

Usted recibirá un correo electrónico de Smile Train que lo invita a completar una solicitud a través del portal. Hay dos formatos de correo electrónico.

#### Escenario A: Enlace de correo electrónico para iniciar una nueva solicitud

A1. Recibirá **un mensaje electrónico que incluye un enlace** en el primer párrafo al formulario de solicitud que se le invita que complete.

Haga clic en el "aquí" (*here*) en el mensaje electrónico.

A2. Recibirá un mensaje en la pantalla preguntándole si desea continuar a la solicitud.

Haga clic en Continuar (Continue).

A3. Después será dirigido al formulario de solicitud. Cada tipo de solicitud incluye un grupo especial de preguntas que están divididas entre las distintas pestañas en el portal; las pestañas que usted ve podrían ser diferentes a las de la imagen.

> Haga clic en Guardar y Siguiente (*Save & Next*) para comenzar a trabajar en la solicitud.

| Instrucciones de aplicación                                                                       | Petición de fondos                                              | Organización solicitante                                                | Información del beneficiario                                                        | Detalles del pago                                            | Contactos                                    | Archivos adjuntos                                                |
|---------------------------------------------------------------------------------------------------|-----------------------------------------------------------------|-------------------------------------------------------------------------|-------------------------------------------------------------------------------------|--------------------------------------------------------------|----------------------------------------------|------------------------------------------------------------------|
| Condiciones y firmas                                                                              |                                                                 |                                                                         |                                                                                     |                                                              | Cance                                        | alar 🛛 Revisar / Enviar                                          |
| Smile Train capacita a los profesionales<br>solución sostenible y un modelo de sale<br>prosperar. | s médicos locales con capacit<br>ud global escalable para el tr | ación, financiamiento y recursos p<br>atamiento de la hendidura, mejora | ara brindar cirugía de hendidura y aten<br>Indo drásticamente la vida de las persor | ción integral de la hendidu:<br>nas, incluida su capacidad ; | ra a personas de toi<br>para comer, respirai | do el mundo. Promovemos una<br>r, hablar y, en última instancia, |
| Si ya es miembro del programa de soci                                                             | ios Smile Train y desea solici                                  | tar financiación para iniciar o ampl                                    | iar un programa de concientización, le r                                            | recomendamos que envíe s                                     | u solicitud.                                 |                                                                  |
| CÓMO: Envíe esta solicitud con los arch                                                           | hivos adjuntos requeridos qu                                    | e se enumeran en la sección de ar                                       | chivos adjuntos.                                                                    |                                                              |                                              |                                                                  |
| REQUISITOS para la financiación de la                                                             | concienciación del tren de la                                   | sonrisa:                                                                |                                                                                     |                                                              |                                              |                                                                  |
| Utilice los fondos solo para los costos                                                           | s directos del programa                                         |                                                                         |                                                                                     |                                                              |                                              |                                                                  |
| Mantener registros financieros de est                                                             | ta financiación con fines de a                                  | uditoría.                                                               |                                                                                     |                                                              |                                              |                                                                  |
| <ul> <li>Presentar los informes requeridos de</li> </ul>                                          | manera oportuna                                                 |                                                                         |                                                                                     |                                                              |                                              |                                                                  |
| Guardar y S                                                                                       | Siguiente                                                       |                                                                         |                                                                                     |                                                              |                                              |                                                                  |

Nota: <u>DEBE</u> hacer clic en Guardar (Save) desde esta página para iniciar la solicitud.

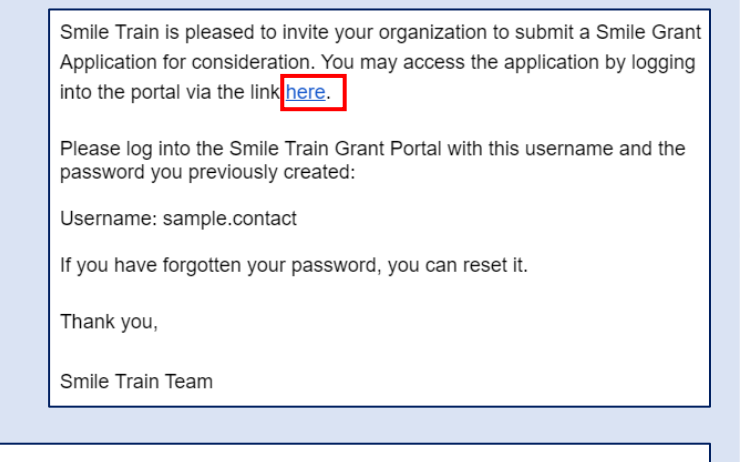

Do you want to continue to the application?

Continue

Cancel

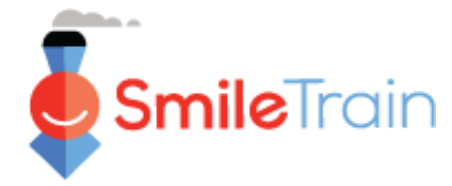

# Envío de una nueva solicitud

## ¿Cómo acceder a una invitación para completar la solicitud? Continuación

#### Escenario B: Completar una solicitud iniciada por Smile Train

B1. Recibirá **un correo electrónico que incluye un enlace** en el primer párrafo el cual lo llevará a la página de ingreso del portal de Smile Train.

Haga clic en el "aquí" (*here*) en el mensaje electrónico.

B2. Después será dirigido a la página de ingreso. Escriba su nombre de usuario y contraseña que generó con anterioridad.

Si se olvidó de la contraseña, haga clic en "¿No puede acceder su cuenta? (*Can't access your account?*)" para crear una nueva contraseña.

O puede visitar directamente el **Portal** de Smile Train en <u>https://smiletrain.force.com/grantee/</u>

B3. Una vez que ingresó, estará en la página del Tablero (Dashboard) del portal. Pase a la sección Pedidos, "Peticiones" (Requests), usando la caja de navegación de la izquierda.

Seleccione la solicitud que va a completar de la lista haciendo clic en el ícono ▼ y "Editar" (*Edit*) dicho pedido.

B4. Entonces, se le dirigirá al formulario de solicitud. Cada tipo de solicitud incluye un grupo especial de preguntas, que están divididas entre las distintas pestañas en el portal; las pestañas que usted ve podrían ser diferentes a las de la imagen.

Haga clic en Guardar y Siguiente (*Save & Next*) para comenzar a trabajar en la solicitud.

Smile Train is pleased to invite your organization to submit a Smile Grant Application for consideration. You may access the application by logging into the portal via the link here.

Please log into the Smile Train Grant Portal with this username and the password you previously created:

Username: sample.contact

If you have forgotten your password, you can reset it.

Thank you,

Smile Train Team

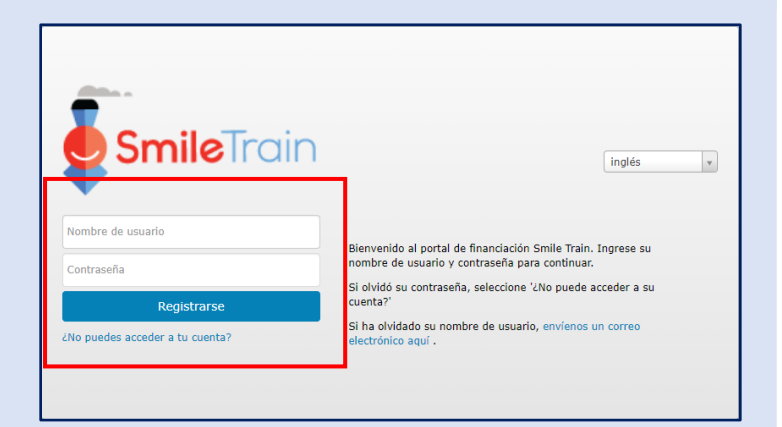

| Peticiones               | Petic           | iones                                              |             |                             |                      |         |   |
|--------------------------|-----------------|----------------------------------------------------|-------------|-----------------------------|----------------------|---------|---|
| Informes de financiación | Artículos abier | tos Artículos cerrados                             |             |                             |                      |         |   |
|                          |                 |                                                    |             |                             | Buscar               |         |   |
|                          |                 | Solicitar nombre                                   | Disposición | Legajo                      | Fecha de disposición | Monto   |   |
|                          | ~               | 0191032 - Equipamiento - Equipamiento - Subvención | Aprobado    | Aplicación del equipo       | 19/1/2021            | S 50    | • |
|                          | ~               | 0191201 - Sonrisa> Sonrisa - Grant                 | Pendiente   | Aplicación de sonrisa       | 8/4/2021             | \$ 50   | • |
|                          | ~               | 0191617 - Conciencia> Conciencia - Grant           | Pendiente   | Aplicación de conciencia    |                      | S 9 000 | • |
|                          |                 | 0191711 - Investigación - Investigación - Beca     | Pendiente   | Aplicación de Investigación |                      | Vista   | = |
|                          | ~               | 0191194 - Sonrisa> Sonrisa - Grant                 | Pendiente   | Aplicación de sonrisa       | 8/4/2021             | Editar  | _ |
|                          |                 |                                                    |             |                             |                      |         |   |

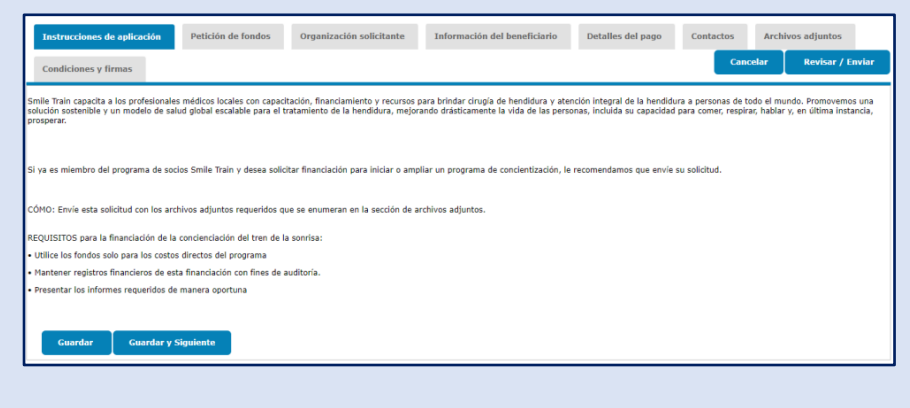

# Envío de una nueva solicitud

Nota

Cada formulario de solicitud requiere información específica a dicho tipo de solicitud. Como los detalles de cada tipo de solicitud varían, las secciones restantes de esta guía describen cómo navegar las secciones y las características comunes a la mayoría de los tipos de solicitud.

Si tiene preguntas sobre el contenido de una solicitud o la información que se solicita, por favor comuníquese con grants@smiletrain.org. Las preguntas sobre el uso del portal pueden ser enviadas por correo electrónico a fcsupport@smiletrain.org.

# Navegación del portal de Smile Train

## **Tablero principal**

**Smile**Train

El tablero principal del portal es diseñado para permitirle acceder fácilmente a sus solicitudes, subsidios activos y requerimientos de reportes.

|   | SmileTrain                                                                          |                                                  |                                                                                                    |                                                                       |                                                                                                    | R                    | osalia Tobella | 4. |
|---|-------------------------------------------------------------------------------------|--------------------------------------------------|----------------------------------------------------------------------------------------------------|-----------------------------------------------------------------------|----------------------------------------------------------------------------------------------------|----------------------|----------------|----|
| _ | Tablero Perfil                                                                      |                                                  |                                                                                                    |                                                                       |                                                                                                    |                      |                |    |
|   | ;Bienvenido al portal de financiación S                                             | Smile Train! A cont                              | inuación se explica cómo navegar:                                                                                                    |                                                                       |                                                                                                    | Rosal                | ia Tobell      | av |
|   | Pestañas a la izquierda:                                                            |                                                  |                                                                                                    |                                                                       |                                                                                                    | Cerr                 | ar sesión      |    |
|   | Hasta nuevo aviso, complete la inform<br>Informes de financiación: consulte, con    | anciación de transfere<br>nplete y envíe inforr  | , en curso y enviacas.<br>encia bancaria en https://www.smiletrain.org/partner-wire-transfer-pay<br>mes de financiación.                      | yments                                                                |                                                                                                    |                      |                |    |
|   | Pestañas en la parte superior:                                                      |                                                  |                                                                                                    |                                                                       |                                                                                                    |                      |                |    |
|   | Hasta nuevo aviso, complete la inform<br>Perfil: Haga clic aquí para encontrar info | ación de transfere<br>rmación de <b>organi</b> z | encia bancaria en https://www.smiletrain.org/partner-wire-transfer-pay<br>zación , contacto y pagos y, para obtener fondos que ya están en cu | yments . Un funcionario de la Or<br>Irso, enviar ubicaciones de centr | ganización de Beneficiarios Solicitante o independiente (si corresponde) debe completar<br>ros de tratamiento y médicos adicionales para su aprobación. | este formulario.     |                |    |
|   | Póngase en contacto con fcsupport@sn                                                | niletrain.org para o                             | btener ayuda adicional.                                                                                                    |                                                                       |                                                                                                    |                      |                |    |
|   | Paticionas                                                                          | Peti                                             | iciones                                                                                                    |                                                                       |                                                                                                    |                      |                |    |
|   | reactiones                                                                          | Artículos abie                                   | ertos Artículos cerrados                                                                                                    |                                                                       |                                                                                                    |                      |                |    |
|   | Informes de financiación                                                            |                                                  |                                                                                                    |                                                                       |                                                                                                    | Buscar               |                |    |
|   |                                                                                     |                                                  | Solicitar nombre                                                                                                    | Disposición                                                           | Legajo                                                                                                    | Fecha de disposición | Monto          |    |
|   |                                                                                     | ~                                                | 0191032 - Equipamiento> Equipamiento - Subvención                                                                                             | Aprobado                                                              | Aplicación del equipo                                                                                                    | 19/1/2021            | \$ 50          | •  |
|   |                                                                                     | ~                                                | 0191201 - Sonrisa> Sonrisa - Grant                                                                                                    | Pendiente                                                             | Aplicación de sonrisa                                                                                                    | 8/4/2021             | \$ 50          | •  |
|   |                                                                                     | ~                                                | 0191617 - Conciencia> Conciencia - Grant                                                                                                    | Pendiente                                                             | Aplicación de conciencia                                                                                                    | 8/4/2021             | \$ 9 000       | •  |
|   |                                                                                     |                                                  | 0191711 - Investigación > Investigación - Beca                                                                                                | Pendiente                                                             | Aplicación de investigación                                                                                                    | 8/4/2021             | S Vista        |    |
|   |                                                                                     | ~                                                | 0191194 - Sonrisa> Sonrisa - Grant                                                                                                    | Pendiente                                                             | Aplicación de sonrisa                                                                                                    | 8/4/2021             | L. Coltar      |    |

Barra superior de navegación

El **Tablero del beneficiario** (*Grantee Dahsboard*) se puede usar en cualquier momento para volver a la pantalla del tablero principal.

**Perfil** (*Profile*) le permitirá ver y actualizar los detalles de contacto personal y de su organización cuando sea necesario. *También puede agregar un nuevo Centro de tratamiento y practicantes a su perfil.* 

Solicitudes (Requests)

La pestaña **Solicitudes abiertas** (*Open Items*) es donde puede ubicar todas las solicitudes en curso y subsidios activos. La pestaña **Solicitudes cerradas** (*Closed Items*) incluirá subsidios otorgados previamente para los cuales se han cumplido los requerimientos de reportes y ya ha pasado la fecha de terminación.

Puede ver el estatus de su solicitud en la columna **Disposición** (*Disposition*). Las solicitudes **Pendientes o Invitadas** (*Pending or Invited*) tendrán las dos opciones **Editar y Ver, "Editar y Vista"** (*Edit and View*) disponibles (haga clic en el ícono ♥). Una vez que la solicitud ha sido presentada a Smile Train para su consideración, o ha sido aprobada, solamente podrá ver los detalles de la solicitud, a menos que se soliciten cambios.

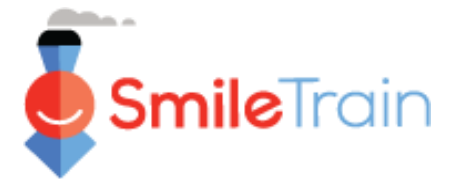

## Navegación de solicitudes en el portal de Smile Train

#### Nota

Cada formulario de solicitud requiere información específica a dicho tipo de solicitud. Como los detalles de cada tipo de solicitud varían, las secciones restantes de esta quía describen cómo navegar las secciones y características comunes a la mayoría de los tipos de solicitud.

Si tiene preguntas sobre el contenido de una solicitud o la información que se solicita, por favor comuníquese con grants@smiletrain.org. Las preguntas sobre el uso del portal pueden ser enviadas por correo electrónico a fcsupport@smiletrain.org.

### Acceso a las solicitudes

- 1. Haga clic en el **ícono** ▼ de la solicitud en la que quiere trabajar.
- 2. Luego haga clic en "Editar" (Edit). Llegará entonces a la página inicial

| de la s       | solicitud.                                        |             |                             |          | -                  |   |
|---------------|---------------------------------------------------|-------------|-----------------------------|----------|--------------------|---|
| 🗐 Pet         | iciones                                           |             |                             |          | s <sup>Vista</sup> |   |
| Artículos abi | ertos Artículos cerrados                          |             |                             |          | Editar             | ] |
|               | Solicitar nombre                                  | Disposición | Legajo                      | Fec      | \$ 2.501           | ר |
| ~             | 0191032 - Equipamiento> Equipamiento - Subvención | Aprobado    | Aplicación del equipo       | 19/      |                    |   |
| ~             | 0191201 - Sonrisa - Sonrisa - Grant               | Pendiente   | Aplicación de sonrisa       | 8/4/2021 | \$ 50 💌            |   |
| ~             | 0191617 - Conciencia> Conciencia - Grant          | Pendlente   | Aplicación de conciencia    | 8/4/2021 | s 9 000 💌          |   |
|               | 0191711 - Investigación > Investigación - Beca    | Pendiente   | Aplicación de investigación | 8/4/2021 | S Vista            |   |
| ~             | 0191194 - Sonrisa> Sonrisa - Grant                | Pendiente   | Aplicación de sonrisa       | 8/4/2021 | \$ 2,501 V         |   |

## Elementos de la solicitud

Cada solicitud estará organizada por pestañas, lo que incluye una serie de preguntas relacionadas con el tema de la pestaña. Puede hacer clic en cada pestaña para desplazarse por la solicitud mientras trabaja. Por favor, note, las pestañas serán diferentes según el tipo de cada solicitud.

| Instrucciones de aplicación | Petición de fondos | Organización solicitante | Información del beneficiario | Detalles del pago | Contactos | Archivos adjuntos | Condiciones y firmas     |
|-----------------------------|--------------------|--------------------------|------------------------------|-------------------|-----------|-------------------|--------------------------|
|                             |                    |                          |                              |                   |           | Can               | celar 🛛 Revisar / Enviar |
|                             |                    |                          |                              |                   |           |                   |                          |
|                             |                    |                          |                              |                   |           |                   |                          |

## Guardar su trabajo

Guardar Guardar y Siguiente

\$9000

La esquina inferior izquierda de cada pestaña tendrá un botón Guardar (Save) y Guardar & Siguiente (Save & Next).

Guardar (Save) le permitirá guardar su trabajo y continuar su trabajo en dicha pestaña.

Guardar & Siguiente (Save & Next) se requiere para guardar su trabajo en la pestaña actual y luego pasar a la pestaña siguiente para continuar su trabajo.

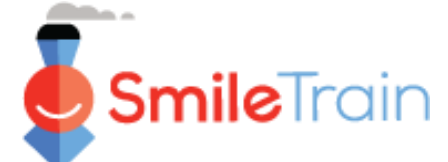

# Trabajar con solicitudes en el portal de Smile Train

#### Nota

Cada formulario de solicitud requiere información específica a dicho tipo de solicitud. Como los detalles de cada tipo de solicitud varían, las secciones restantes de esta guía describen cómo navegar las secciones y características comunes a la mayoría de los tipos de solicitud.

Si tiene preguntas sobre el contenido de una solicitud o la información que se solicita, por favor comuníquese con grants@smiletrain.org. Las preguntas sobre el uso del portal pueden ser enviadas por correo electrónico a fcsupport@smiletrain.org.

## Campos de selección individual y con múltiples selecciones

Los campos de selección **individual** estarán indicados por una flecha hacia abajo al final del campo. Haga clic en el campo para mostrar la lista de opciones.

Pase por la lista y haga clic en la entrada que desea.

| Otra área geográfica atendida:                                             |                                                          |    |
|----------------------------------------------------------------------------|----------------------------------------------------------|----|
| Available<br>Afganistan<br>Argelia<br>Samoa Americana<br>Andorra<br>Angola | Chosen<br>Albania<br>Bielorrusia<br>Bosnia y Herzegovina | k. |

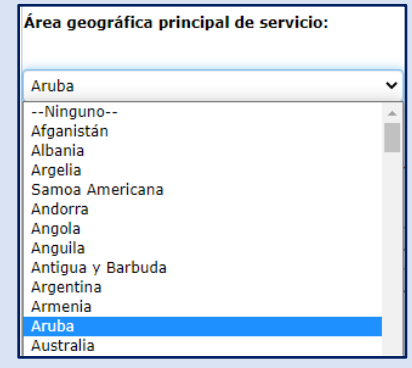

Los campos **con múltiples selecciones** estarán indicados por una ventana **Disponible** (*Available*) a la izquierda y una ventana **Elegido** (*Chosen*) a la derecha.

Seleccione una o más opciones en la ventana Disponible (Available). Puede usar Ctrl+Click para seleccionar múltiples opciones.

Use la flecha de transferencia para mover sus selecciones de la ventana Disponible (Available) a la Elegido (Chosen).

### Campos de texto

Los campos de **texto** estarán indicados por un sombreado en la esquina inferior derecha del campo. Para respuestas más largas, o las que requieren colaboración con sus colegas, puede preparar el borrador del texto fuera de línea y copiarlo al formulario de solicitud. Puede hacer clic y mover la esquina sombreada para expandir el tamaño del campo según sea necesario.

| Si se aprueba, ¿cómo se utilizará esta financiación Smile? |
|------------------------------------------------------------|
| Proporcione una descripción detallada del proyecto.        |
|                                                            |

### 0 de 32768 caracteres

\*Nota: Si existe un límite de caracteres en el campo, se indicará en el extremo derecho de la pregunta en la pantalla. La cuenta de caracteres se ajustará mientras usted escribe o copia texto en el campo. No se puede guardar el campo si está por encima del límite.

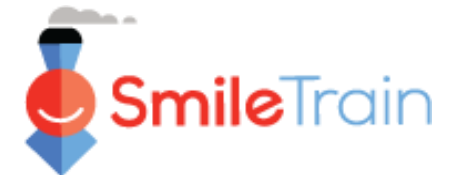

# Artículos clave de la solicitud que debe completar

#### Nota

Cada formulario de solicitud requiere información específica a dicho tipo de solicitud. Como los detalles de cada tipo de solicitud varían, las secciones restantes de esta guía describen cómo navegar las secciones y características comunes a la mayoría de los tipos de solicitud.

Si tiene preguntas sobre el contenido de una solicitud o la información que se solicita, por favor comuníquese con grants@smiletrain.org. Las preguntas sobre el uso del portal pueden ser enviadas por correo electrónico a fcsupport@smiletrain.org.

#### Petición de fondos

Por favor, asegúrese de verificar y completar o actualizar los siguientes campos en esta pestaña.

- **Divisa** (Currency)
- **Zona geográfica primaria atendida** (*Primary Geographic Area Served*) seleccione el país donde se completará la mayor parte del trabajo.
- Otra zona geográfica atendida (Other Geographic Area Served) seleccione uno o más países adicionales que se beneficiarán del trabajo que se realiza.
- La nota de confirmación de arriba de la página sobre la confirmación del nombre de la Organización del beneficiario (Grantee Organization). Si necesita introducir cambios, por favor envíe un mensaje electrónico a grants@smiletrain.org.
- Si es un solicitante que retorna, y el nombre de la Organización a quien se realiza el pago (Payee Organization) que aparece más abajo no es el correcto, puede presentar nueva información de la Organización a quien se realiza el pago (Payee Organization) con una nueva solicitud de subsidio o contactando directamente a Smile Train en grants@smiletrain.org.
  - Si contacta a Smile Train, por favor provea el nombre corregido de la Organización a quien se realiza el pago (*Payee Organization*), junto con el nombre de la Organización del beneficiario (*Grantee Organization*), su nombre completo y la dirección de correo electrónico que usó para registrarse en el portal de subsidios de Smile Train.

#### Organización solicitante

- Registro ante el gobierno/Número de identificación de impuestos (*Government Registration/Tax ID Number*) Por favor, asegúrese de verificar y completar o actualizar para reflejar el número actual en los archivos con la entidad de registro de su país.
- Zona geográfica primaria u otra zona geográfica atendida (Primary and Other Geographic Area Served)—
  estas selecciones deben reflejar las zonas principales donde la organización realiza su trabajo. Podría ser
  diferente a la información recolectada en la pestaña Pedido de financiamiento (Funding Request), ya que
  eso es específico en cada solicitud de subsidio.
- Organización a quien se realiza el pago (Payee Organization) Si recibe pagos a través de una organización diferente, por favor verifique y confirme la información del archivo. Si son necesarias actualizaciones, por favor complete la información en la pestaña Información de quien recibe el pago (Payee Information) o envíe un mensaje electrónico a grants@smiletrain.org.

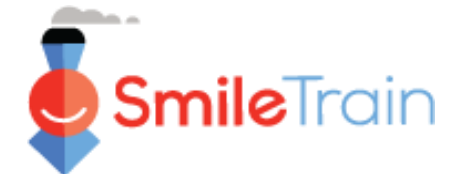

# Artículos clave de la solicitud que debe completar, continuación

#### Contactos

En la pestaña Contactos (Contacts), asegúrese de agregar todos los contactos relacionados con el subsidio y los papeles clave en la organización, incluyendo lo siguiente. Ver la diapositiva Agregar nuevos contactos a la solicitud (Adding New Application Contacts) para obtener instrucciones detalladas.

- El contacto primario de esta solicitud de subsidio verificar y cambiar según sea necesario.
- El contacto primario de la organización del beneficiario.
- El contacto primario de la organización quien recibe el pago, si usa una organización quien recibe el pago diferente.
- Los miembros clave del consejo directivo y los funcionarios clave de la organización del beneficiario, si no se han provisto previamente.
- · Los miembros clave del consejo directivo y los funcionarios clave de la organización quien recibe el pago, si usa una organización diferente, si no se han provisto previamente.

#### Archivos adjuntos

En la pestaña Archivos Adjuntos (Attachments), suba todos los archivos requeridos listados para su tipo de solicitud.

Haga clic en Elegir archivo (Choose file) para buscar en su computadora el archivo correcto que debe subir. Seleccione el archivo, haga clic en Subir (Upload).

| • • • • • • • • • • • • • • • • • • • |                                                                 |                                       |                                                     |                    |
|---------------------------------------|-----------------------------------------------------------------|---------------------------------------|-----------------------------------------------------|--------------------|
| Descripción del                       | Presupuesto detallado                                           |                                       |                                                     |                    |
| documento (Document                   | (en la moneda que solicita).<br>En el presupuesto, indique tamb | ién todas las demás fuentes de ingres | os del proyecto, reales y prospectivas, con montos. |                    |
| Description) - Cada                   |                                                                 |                                       |                                                     |                    |
| documento incluirá una                | Adjunto archivo #                                               | Nombre del archivo                    | Descripción del archivo adjunto (opcional)          | Fecha de creación  |
| reseña de la información              | 1                                                               | Presupuesto detallado-ORGANIZACIÓ     | 1                                                   | 19/01/21           |
| requerida dentro del                  |                                                                 | DE PRUEBA-presupuesto.xlsx            |                                                     |                    |
| archivo. Por favor,                   | Descripción del archivo                                         | adjunto (opcional)                    |                                                     |                    |
| asegúrese de llenarlo y               |                                                                 |                                       |                                                     | 0 de 1000 caracter |
| verificarlo antes de subir            | Elija el archivo                                                | Subir                                 |                                                     |                    |
| los adjuntos de la                    | Ningún archivo elegid                                           | lo                                    |                                                     |                    |
| solicitud.                            | L                                                               |                                       |                                                     |                    |

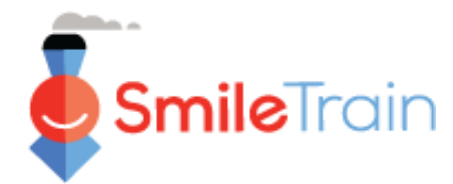

# Artículos clave de la solicitud que debe completar, continuación

### Revisar / Enviar

Una vez que se han completado las páginas de la solicitud y se han subido todos los archivos requeridos, haga clic en la pestaña Verificar y Enviar, "Revisar / Enviar" (*Review and Submit*). Esto le dará la oportunidad de verificar sus respuestas o Imprimir (*Print*) una copia para verificarla fuera de línea.

Si les sale un error, revise el mensaje del error en la solicitud. Luego haga clic en **Volver al registro** (*Back to Record*) para actualizar/completar los campos indicados. También puede usar la opción **Volver al registro** (*Back to Record*) si identifica actualizaciones necesarias para la solicitud durante su verificación.

| Revisar / Enviar<br><b>0191194 - Sonrisa&gt; Sonrisa - Grant</b><br>Haga dic en el botón <b>Enviar</b> a la derecha cuando esté listo para enviar s | su solicitud nara que Smile Train la consider | e. También nuede <b>imprimir</b> u | na copia o <b>volver al</b> | registro para |
|----------------------------------------------------------------------------------------------------|-----------------------------------------------|------------------------------------|-----------------------------|---------------|
| continuar realizando actualizaciones o cambios.                                                                                                    |                                               | er fonden poede imprime o          |                             | registro para |
|                                                                                                    |                                               | Volver al registro                 | 🔒 Imprimir                  | Enviar        |
| Petición De Fondos                                                                                                    |                                               | -                                  |                             |               |
| Seleccione la moneda de su solicitud de financiación:                                                                                               | Dólar estadounidense                          |                                    |                             |               |
| Monto solicitado:                                                                                                    | Dólar estadounidense 2,501.00                 |                                    |                             |               |

Haga clic en **Enviar** (*Submit*) cuando esté listo para enviar su solicitud a Smile Train. Note que, una vez que hace clic en **Enviar** (*Submit*) no podrá realizar cambios adicionales a su solicitud, a menos que sea enviada de vuelta por Smile Train.

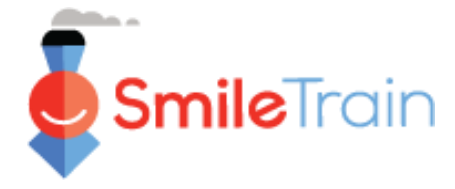

# Agregar nuevos contactos a la solicitud

Su solicitud debe incluir información actualizada de cada uno de los siguientes contactos relacionados con su solicitud.

- El contacto primario de esta solicitud de subsidio verificar y cambiar según sea necesario.
- El contacto primario de la organización del beneficiario, si es diferente.
- El contacto primario de la organización quien recibe el pago, si la organización quien recibe el pago es diferente.
- Los miembros clave del consejo directivo y los funcionarios clave de la organización del beneficiario, si no se han provisto previamente.
- Los miembros clave de la junta y los funcionarios clave de la organización quien recibe el pago, si usa una organización diferente, si no se han provisto previamente.

| Instrucciones de aplicación                                                                                                    | Petición de fondos                                                                                                    | Organización solicitante                                                                                   | Centros de tratamiento / profesionales                                                  | Información del beneficiario              | Detalles del pago           | Contactos                |  |
|----------------------------------------------------------------------------------------------------|----------------------------------------------------------------------------------------------------|----------------------------------------------------------------------------------------------------|-----------------------------------------------------------------------------------------|-------------------------------------------|-----------------------------|--------------------------|--|
| Archivos adjuntos Condici                                                                                                    | ones y firmas                                                                                                    |                                                                                                    |                                                                                         |                                           | Cancelar                    | Revisar / Enviar         |  |
| Agregue / edite los siguientes tipo                                                                                                    | s de contactos:                                                                                                    |                                                                                                    |                                                                                         |                                           |                             |                          |  |
| Tenga en cuenta: debe proporcionar o<br>actualización.                                                                                                    | in contacto principal para e                                                                                                   | esta aplicación. Para los otros tipos                                                                      | de contactos que se enumeran a continuación, ing                                        | rrese su información solo si no se ha pro | oporcionado previamente a S | mile Train, o si hay una |  |
| <ol> <li>Contacto principal para esta</li> <li>Contacto principal de la org;</li> <li>Contacto principal de la org;</li> <li>Lista de miembros clave de</li> <li>Lista de miembros clave de</li> </ol> | aplicación.<br>anización solicitante.<br>anización de beneficiario<br>la junta y funcionarios cl<br>la junta y funcionarios cl | s, si utiliza una organización de<br>lave de la organización solicitar<br>lave de la organización benefici | : beneficiarios separada.<br>ite.<br>iaria, si utiliza una organización beneficiaria se | eparada.                                  |                             |                          |  |
| Para agregar cada contacto, haga                                                                                                    | clic en el botón + Nuevo                                                                                                    | o a la derecha.                                                                                            |                                                                                         |                                           |                             |                          |  |
| Para los contactos existentes, pue                                                                                                    | de hacer clic en Ver o Ec                                                                                                    | litar junto a su nombre a conti                                                                            | nuación.                                                                                |                                           |                             |                          |  |
| Para agregar más de un rol para la                                                                                                    | a misma persona, agregi                                                                                                    | ue un rol a la vez, guarde y lue                                                                           | go agregue otro rol.                                                                    |                                           |                             |                          |  |
| Tenga en cuenta que no puede eli                                                                                                    | minar un contacto. En su                                                                                                    | u lugar, edite el contacto y cam                                                                           | bie su función a "Sin función" y, si Solicitar mi                                       | embro del equipo se ha establecido        | en "Sí", cámbielo a "No".   | + Nuevo                  |  |
| Show 10 🗸 entra                                                                                                    | adas                                                                                                    |                                                                                                    |                                                                                         |                                           | Buscar                      |                          |  |
| Nombre 0                                                                                                    | Papel                                                                                                    |                                                                                                    | Solicitar miembro                                                                       | o del equipo                              | Acción                      |                          |  |
| Rosalia Tobella<br>Rosalia Tobella                                                                                                    | Contacto principal de                                                                                                    | e la aplicación                                                                                            | sí                                                                                      |                                           | E                           | ditar   Vista            |  |
| Mostrando 1 a 2 de 2 entradas                                                                                                    | contacto principar de                                                                                                    | in organization donaturite                                                                                 | at                                                                                      | L L L L L L L L L L L L L L L L L L L     |                             |                          |  |
| próximo                                                                                                    |                                                                                                    |                                                                                                    |                                                                                         |                                           | Editar Vista                |                          |  |

Para agregar nuevos contactos, haga clic en el botón + Nuevo (+ New). Para editar contactos existentes, haga clic en Editar (Edit) al lado del nombre del contacto.

Agregue toda la información de contacto **requerida (\*)**, **incluyendo su Papel** en la organización.

#### Haga clic en Guardar (Save)

\*Nota: Asegúrese de verificar todos los detalles de contacto cuidadosamente antes de guardar el registro. Después de guardarlo, solamente podrá editar los puestos de los contactos relacionados con el pedido de subsidio.

| Inilles esta sefeles sans servers servers                                                                                                    |                                                                                                    |
|----------------------------------------------------------------------------------------------------|----------------------------------------------------------------------------------------------------|
| ounce esta pagina para agregar person                                                                                                    | s asociadas con esta solicitud de subvención.                                                                                                    |
| Si desea invitar a otra persona a colabo                                                                                                    | ar en esta aplicación, agréguela aquí, seleccionando "Si" en Solicitar miembro del equipo.                                                                                                    |
| Tenga en cuenta que una vez que se ha                                                                                                    | reado un contacto haciendo clic en Guardar, los únicos valores que se pueden editar en esta página son Rol, Agregar rol y Solicitar miembro del equipo.                                                                                                    |
| Papel:                                                                                                    |                                                                                                    |
| Tenga en cuenta que se puede seleccio                                                                                                    | r 'Sin rol' al editar un registro existente, para indicar que una persona a la que inicialmente se le asignó un rol ya no lo tiene.                                                                                                    |
| Ninguno                                                                                                    | U U                                                                                                    |
| Agregue un rol adicional para esta                                                                                                    | ersona:                                                                                                    |
| Tenga en cuenta que este valor solo se<br>un valor para este campo y haga clic en                                                                                                    | uede utilizar después de que esta página se haya guardado por primera vez con un rol inicial especificado anteriormente. Guarde, luego haga clic en Editar para el rol que se creó, luego ingres<br>Guardar nuevamente.                                                                         |
| Ninguno                                                                                                    | v                                                                                                    |
| Solicitar miembro del equipo:                                                                                                    |                                                                                                    |
| Solicitar miembro del equipo:<br>¿Debería otorgarse a esta persona<br>Tenga en cuenta que cualquier usuario<br>Ninguno v<br>Una vez que se haya ingresado y guard                                            | na cuenta de usuario del portal de socios de Smille Train (si aún no la tiene) y tener acceso a esta aplicación en el portal?<br>n acceso puede ver, editar y enviar esta solicitud.<br>do la siguiente información, solo se puede cambiar el rol y el miembro del equipo de solicitud, arriba. |
| Solicitar miembro del equipo:<br>Zeberria otrarse a esta persona<br>Tenga en cuenta que cualquier usuario<br>Ninguno v<br>Una vez que se hava ingresado y guard<br>Prefijo:                                  | na cuenta de usuario del portal de socios de Smille Train (si aún no la tiene) y tener acceso a esta aplicación en el portal?<br>n acceso puede ver, editar y enviar esta solicitud.<br>So la siguiente información, solo se puede cambiar el rol y el miembro del equipo de solicitud, arriba. |
| Solicitar miembro del equipo:<br>L'oberta i otorganes e asta persona<br>Tenga en cuenta que cualquier usuario<br>Ningunov<br>Una vez que se haya ingresado y guart<br>Prefijo:<br>Ningunov                   | na cuenta de usuario del portal de socios de Smille Train (si aún no la tiene) y tener acceso a esta aplicación en el portal?<br>n acceso puede ver, editar y enviar esta solicitud.<br>do la siguiente información, solo se puede cambiar el rol y el miembro del equipo de solicitud, arriba. |
| Solicitar miembro del equipo:<br>¿Debería otorgas e asta persona<br>Tenga en cuenta que cualquier usuario<br>Minguno- v<br>Una vez que se haya ingresado y guart<br>Prefijo:<br>Minguno- v<br>Primer nombre: | na cuenta de usuario del portal de socios de Smille Train (si aún no la tiene) y tener acceso a esta aplicación en el portal?<br>n acceso puede ver, editar y enviar esta solicitud.<br>do la siguiente información, solo se puede cambiar el rol y el miembro del equipo de solicitud, arriba. |
| Solicitar miembro del equipo:<br>L'obberio fotorganes e esta persona<br>Tenga en cuenta que cualquier usuario<br>Ningunov<br>Una vez que se haya ingresado y guart<br>Prefijo:<br>Ningunov<br>Primer nombre: | na cuenta de usuario del portal de socios de Smille Train (si aún no la tiene) y tener acceso a esta aplicación en el portal?<br>n acceso puede ver, editar y enviar esta solicitud.<br>do la siguiente información, solo se puede cambiar el rol y el miembro del equipo de solicitud, arriba. |